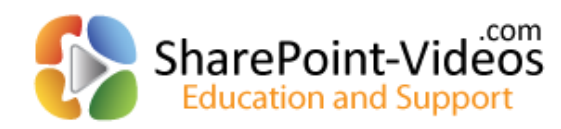

Rehmani Consulting, Inc.

# VisualSP<sup>™</sup> 2013 Version Update Procedure

#### Note:

• It is advisable to **back up** your SharePoint environment before installing any 3<sup>rd</sup> party software including VisualSP<sup>TM</sup>

The following steps need to be performed on your SharePoint Web Server by a SharePoint Server Administrator.

## Take inventory of VisualSP<sup>™</sup> files

Note: The update may contain either or both of the files listed below.

- VisualSPInstaller.exe VisualSP<sup>TM</sup> Installer
- VisualSP2013HelpItems.zip VisualSP<sup>TM</sup> farm hub content containing videos, documents and images

Place both files in C:\VisualSP folder on the server.

Note: Do not unzip the VisualSP2013HelpItems.zip file!

## Update VisualSP<sup>™</sup>

Please follow the steps <u>exactly</u> as they appear below.

Note: Make sure you are logged in to the web server as a SharePoint Server Administrator

Double click on the VisualSPInstaller.exe file to start the application.

| SharePoint-Videos.com VisualSP Installer                                                                                                    |
|----------------------------------------------------------------------------------------------------|
| Welcome!<br>Thank you for choosing SharePoint-Videos.com VisualSP Help System!                                                                                                    |
| The installer will guide you through the steps required to install the VisualSP Help System within your SharePoint Farm.                                                                               |
| To begin the installation process we must first check that SharePoint is installed and<br>that you can install SharePoint Solution Packages (WSPs). Click Next to start the<br>required system checks. |
| Cancel < Back Next >                                                                                                    |

Click **Next** to continue.

| 🛃 si           | iharePoint-Videos.com VisualSP Installer                                                                                                    |  |
|----------------|----------------------------------------------------------------------------------------------------|--|
| Sys            | stem Check                                                                                                    |  |
| Ir<br>Si<br>Si | n order to install the VisualSP Help System SharePoint Solution Package the<br>sharePoint Farm must exist, you must be a Farm Administrator, and the required<br>services must be started. |  |
| 9              | SharePoint is installed and configured.                                                                                                    |  |
| 9              | The SharePoint Admin Service is running.                                                                                                    |  |
| 9              | The SharePoint Timer Service is running.                                                                                                    |  |
| 9              | The current user is a Farm Administrator.                                                                                                    |  |
| 9              | The VisualSP Solution is installed.                                                                                                    |  |
|                |                                                                                                    |  |
|                |                                                                                                    |  |
|                |                                                                                                    |  |
|                |                                                                                                    |  |
|                |                                                                                                    |  |
|                |                                                                                                    |  |
|                |                                                                                                    |  |
|                |                                                                                                    |  |
|                |                                                                                                    |  |
|                | Cancel < Back Next >                                                                                                    |  |

If all system checks pass and shows VisualSP<sup>TM</sup> is installed, click Next to continue.

| SharePoint-Videos.com VisualSP Installer                                                                                                    | × |
|----------------------------------------------------------------------------------------------------|---|
| EULA Please read and agree tomthe SharePoint-Videos.com end-user license agreement (EULA) to continue.                                                                                                    |   |
| End User License Agreement (EULA)                                                                                                    |   |
| END-USER LICENSE AGREEMENT FOR VisualSPTM. IMPORTANT: PLEASE READ THE TERMS AND CONDITIONS OF THIS LICENSE AGREEMENT CAREFULLY BEFORE CONTINUING WITH THIS PROGRAM INSTALL: Rehmani Consulting, Inc. End-User License Agreement ("EULA") is a legal agreement between you (either an individual or a single entity) and {INSERT COMPANY NAME}. for the Rehmani Consulting, Inc. software product(s) identified above which may include associated software components, media, printed materials, and "online" or electronic documentation ("SOFTWARE PRODUCT"). By installing, copying, or otherwise using the SOFTWARE PRODUCT"). By installing, copying, or otherwise using the represents the entire agreement concerning the program between you and Rehmani Consulting, Inc. (referred to as "licenser"), and it supersedes any prior proposal, representation, or understanding between the parties. If you do not agree to the terms of this EULA, do not install or use the SOFTWARE PRODUCT. |   |
| The SOFTWARE PRODUCT is protected by copyright laws and international copyright treaties, as well as other intellectual property laws and treaties. The SOFTWARE PRODUCT is licensed, not sold.                                                                                                    |   |
| 1. GRANT OF LICENSE.<br>The SOFTWARE PRODUCT is licensed as follows:                                                                                                    |   |
| $\overline{\mathbf{v}}$ I agree to the terms and conditions of the EULA.                                                                                                    |   |
| Cancel < Back Next >                                                                                                    | j |

Read the End User License Agreement. If you agree with the agreement, click the checkbox to indicate your agreement and click Next

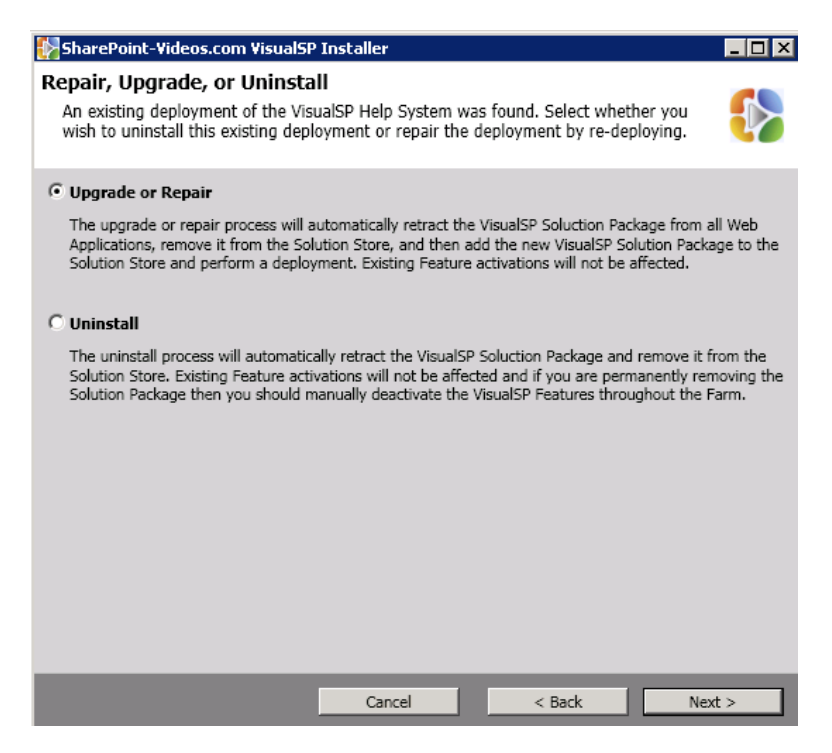

Click Upgrade or Repair radio button (for update to continue) and click Next

| 🚱 SharePoint-Videos.com VisualSP Installer                                     |                      |        |
|--------------------------------------------------------------------------------|----------------------|--------|
| License                                                                        |                      |        |
| If you have a license key you can specify it now or provide<br>Administration. | it later via Central |        |
| $\mathbb C$ I want to use an existing key already provided or I will provide   | the key later.       |        |
| $\ensuremath{\mathbf{\bullet}}$ I will provide the key now.                    |                      |        |
|                                                                                |                      |        |
|                                                                                |                      |        |
|                                                                                |                      |        |
|                                                                                |                      |        |
|                                                                                |                      |        |
|                                                                                |                      |        |
|                                                                                |                      |        |
|                                                                                |                      |        |
| Cancel                                                                         | < Back               | Next > |

If a **License Key** is provided to you as part of the upgrade, copy it and paste it in this box. Otherwise, select the option to **provide the key later**. Click **Next** 

| NarePoint-Videos.com VisualSP Installer                                                                                                    | _ 🗆 🗙 |
|----------------------------------------------------------------------------------------------------|-------|
| Web Applications                                                                                                    |       |
| The VisualSP Solution Package contains Web Application resources which must be<br>deployed to any Web Application that will utilize the help capabilities. Select the Web<br>Applications to deploy to. |       |
| http://demo2010a:2010/ (SharePoint Central Administration v4)                                                                                                    |       |
| ✓ http://finweb.contoso.com/ (Finance Web)                                                                                                    |       |
| ↓ http://hrweb.contoso.com/ (HR Web)                                                                                                    |       |
| http://www.contoso.com/ (Internet)                                                                                                    |       |
| http://intranet.contoso.com/ (Intranet)                                                                                                    |       |
| http://itweb.contoso.com/ (IT Web)                                                                                                    |       |
| http://lcaweb.contoso.com/ (LCA Web)                                                                                                    |       |
|                                                                                                    |       |
|                                                                                                    |       |
|                                                                                                    |       |
|                                                                                                    |       |
|                                                                                                    |       |
|                                                                                                    |       |
|                                                                                                    |       |
|                                                                                                    |       |
|                                                                                                    |       |
|                                                                                                    |       |
|                                                                                                    |       |
| Cancel < Back Ne                                                                                                    | xt >  |

Select the checkboxes for all the web applications where VisualSP<sup>TM</sup> Help System is installed and need to be updated.

Note: Please Do Not select the checkbox showing the Central Administration web application (unless instructed by a SharePoint-Videos.com authorized professional). Doing this will make the Help tab appear in Central Administration which is not the desired functionality.

| 🛃 SharePoint-Videos.com VisualSP Installer                                                                                                    | _ 🗆 × |
|----------------------------------------------------------------------------------------------------|-------|
| Help Provider Hub Sites                                                                                                    |       |
| The VisualSP Help System allows you to specify a Site Collection to serve as the Hub<br>Site for the Farm and an additional Site Collection for each Web Application to allow<br>Web Application specific help items. |       |
| Farm Scoped Help Provider Site Collection URL: http://intranet.contoso.com/sites/visualspfarmh                                                                                                    | ub    |
| Web Application Scoped Help Provider Sites                                                                                                    |       |
| http://demo2010a:2010/ (SharePoint Central Administration v4) Site Collection Url:                                                                                                    |       |
| http://finweb.contoso.com/ (Finance Web)                                                                                                    |       |
| Site Collection Url:                                                                                                    |       |
| http://hrweb.contoso.com/ (HR Web) Site Collection Url:                                                                                                    |       |
| http://www.contoso.com/ (Internet)                                                                                                    |       |
| Site Collection Url:                                                                                                    |       |
| Late                                                                                                    | -     |
| Cancel < Back Next                                                                                                    | :>    |

The Farm Scoped Help Provider Site Collection URL is the URL of the existing VisualSP<sup>TM</sup> Farm Hub site collection.

#### **Optional**

Set the **Site Collection URL** for the site collection in each web application that would serve as the hub for the Help content for that web application. If the field is left blank, the VisualSP<sup>TM</sup> Farm Hub will serve the content for that (those) web application(s).

| NarePoint-Videos.com VisualSP Installer                                                                                                    | _ 🗆 ×            |
|----------------------------------------------------------------------------------------------------|------------------|
| Upload Content                                                                                                    |                  |
| If you were provided with default content you can choose to have that content<br>uploaded to a specified Site Collection.                                                                                                    |                  |
| ☑ Upload content to a content hub                                                                                                    |                  |
| The VisualSP content file contains both content and help items pointing to that content. These i<br>can be stored in different locations and you can choose to just upload one or the other. In most<br>both Hub URLs will be the Farm Provider Hub URL. | tems<br>t cases, |
| Help Content File: C:\VisualSP\VisualSP2013HelpItems.zip Brow                                                                                                    | vse              |
| Locale: English                                                                                                    |                  |
| Help Content                                                                                                    |                  |
| Overwrite Content:                                                                                                    |                  |
| Content Hub Site Collection URL: http://intranet.contoso.com/sites/visualspfarmhub                                                                                                    |                  |
|                                                                                                    |                  |
| Help Ribbon Items                                                                                                    |                  |
| Overwrite Help Items:                                                                                                    |                  |
| Help Provider Site Collection URL: http://intranet.contoso.com/sites/visualspfarmhub                                                                                                    |                  |
|                                                                                                    |                  |
|                                                                                                    |                  |
| Cancel < Back Next                                                                                                    | >                |

If a content package (in form of a zip file) has been provided with this update, click the **Upload content to a content hub** checkbox and provide the location for the Help items zip file in *C*:\*VisualSP* Note: Leave the **Locale** selection to **1033** which is the code for American English

In the **Help Content** and **Help Ribbon Items** sections, both will be the URL of the VisualSP<sup>TM</sup> Farm Hub site collection. Note: Click on the **Overwrite Content** and **Overwrite Help Items** only if you wish to replace the existing Help items in your VisualSP<sup>TM</sup> Farm Hub site collection. Otherwise, leave the checkboxes **unchecked**.

| SharePoint-Videos.com VisualSP Installer                                                                                                    | '×  |
|----------------------------------------------------------------------------------------------------|-----|
| Feature Activation<br>In order for the VisualSP Help System Ribbon to appear in a Site Collection the<br>VisualSP Consumer Feature must be activated in that Site Collection.                                                                                                    | 8   |
| To activate this Feature in all Site Collections within the target Web Applications check the box below<br>(existing activations will be reset if checked and unaffected if not checked). Note that in a large Farm the<br>could take considerable time.<br>Enable VisualSP Consumer Feature across all Site Collections | iis |
|                                                                                                    |     |
|                                                                                                    |     |
| Cancel < Back Next >                                                                                                    |     |

Leave the checkbox **unchecked** to not make any changes to existing activations for VisualSP<sup>TM</sup> across all site collections in your environment.

Note: Check this checkbox only if you wish to reset the activation of VisualSP<sup>TM</sup> across all site collections. Any site collections where VisualSP<sup>TM</sup> was previously deactivated, would then become active.

| SharePoint-Videos.com VisualSP Installer                                       |        |        |
|--------------------------------------------------------------------------------|--------|--------|
| Confirm Installation<br>The installer is ready to perform the requested tasks. |        |        |
| Click 'Next' to repair the VisualSP deployment.                                |        |        |
| Cancel                                                                         | < Back | Next > |

### Click Next to confirm update of the system.

| SharePoint-Videos.com VisualSP Installer                                                                                                    | _ 🗆 × |
|----------------------------------------------------------------------------------------------------|-------|
| Finished!                                                                                                    |       |
| The installer has completed processing the requested tasks.                                                                                                    |       |
| Uninstalling the VisualSP Solution Package from the Farm<br>demo2010a : http://caweb.contoso.com/ : The solution was successfully retracted.<br>demo2010a : http://nww.contoso.com/ : The solution was successfully retracted.<br>demo2010a : http://htweb.contoso.com/ : The solution was successfully retracted.<br>demo2010a : http://itweb.contoso.com/ : The solution was successfully retracted.<br>demo2010a : http://itweb.contoso.com/ : The solution was successfully retracted.<br>demo2010a : http://itweb.contoso.com/ : The solution was successfully retracted.<br>demo2010a : http://itweb.contoso.com/ : The solution was successfully retracted.<br>demo2010a : http://itweb.contoso.com/ : The solution was successfully retracted.<br>demo2010a : http://itweb.contoso.com/ : The solution was successfully retracted.<br>demo2010a : http://itweb.contoso.com/ : The solution was successfully retracted.<br>demo2010a : http://itweb.contoso.com/ : The solution was successfully retracted. | ×     |
| Removing<br>The Visua<br>Adding th<br>The Visual The VisualSP Help System has been successfully repaired. Thank<br>you for choosing SharePoint-Videos.com VisualSP Help System for<br>your SharePoint help needs!                                                                                                    |       |
| Installing<br>demo2<br>demo2<br>demo2<br>demo2010a : http://intranet.contoso.com/ : The solution was successfully deployed.<br>demo2010a : http://itweb.contoso.com/ : The solution was successfully deployed.<br>demo2010a : http://icaweb.contoso.com/ : The solution was successfully deployed.<br>The VisualSP Solution Package was successfully installed in the Farm.                                                                                                    |       |
| Setting the VisualSP Hub Site settings<br>The VisualSP Hub Site settings were successfully applied.                                                                                                    |       |
| Uploading VisualSP content                                                                                                    | 💌     |
| Cancel < Back                                                                                                    | Close |

Once the system is updated, it will show the above successful message.

## **Test out the Solution**

The Help tab should be available in the following types of pages:

- 1. Web page
- 2. List and Library pages
- 3. List and Library Settings pages
- 4. Site Settings page

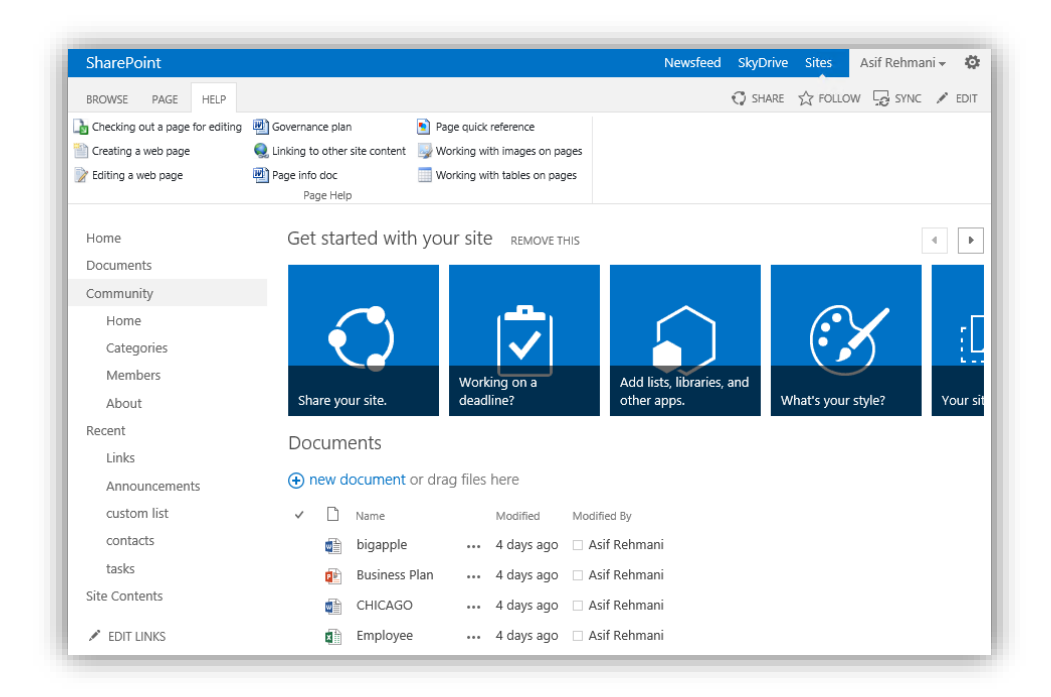

Below are a few examples to test out the functionality.

Note: The content might differ from below in your installation dependent on your configuration or the latest updates you have been provided.

### Page

| BROWSE       | PAGE       | HELP        |                                 |                              |
|--------------|------------|-------------|---------------------------------|------------------------------|
| b Checking   | out a page | for editing | 🔮 Governance plan               | Page quick reference         |
| 管 Creating a | a web page |             | Q Linking to other site content | Working with images on pages |
| 📝 Editing a  | web page   |             | 🔁 Page info doc                 | Working with tables on pages |
|              |            |             | Page Help                       |                              |

### **Document library**

| BROWSE     | HELP       | FILES         | LIBRARY      |                                |                                          |                                     |
|------------|------------|---------------|--------------|--------------------------------|------------------------------------------|-------------------------------------|
| 👜 Document | Library in | fo doc        | <b>L</b> a ( | hecking in a document          | Send a document to another library       | 📴 Connecting the library to Outlook |
| 🛐 Document | Library q  | uick referend | e 🚡 🤇        | hecking out a document         | 1 Upload document to a library           |                                     |
|            |            |               |              | reating a new document version | 🎦 Upload multiple documents to a library |                                     |
| Help       | o docume   | nts           |              | Libra                          | ary videos                               | Office integration videos           |

| Tasks list          |                              |                                   |                              |
|---------------------|------------------------------|-----------------------------------|------------------------------|
| BROWSE HE           | LP TASKS LIST                |                                   |                              |
| 🛐 List quick refere | nce 🛅 Creating a list Item   | 📴 Connecting task list to Outlool | k                            |
|                     | 📒 Deleting items from a list | 😹 Export list data to Excel       |                              |
|                     | 🧊 Editing an item in a list  | 🛕 Open list data with Access      |                              |
| Help documents      | List videos                  | Office integration videos         |                              |
| Calendar lis        | t                            |                                   |                              |
| BROWSE HEI          | LP EVENTS CALENDAR           |                                   |                              |
| 👜 Calendar info do  | c Creating a Calendar list   | 🧊 Editing an item in a list       | 🔀 Export list data to Excel  |
| 蟚 List quick refere | nce 📋 Creating a list Item   | to overlaying multiple calendars  | A Open list data with Access |

Try out the solution in various site collections within the farm to make sure all videos, documents and images appear as expected:

List videos

## Pop-up dialog box showing video help

Help documents

🛅 Deleting items from a list

| SharePoint                     |                                |                                                                  |                                    |                       |            | × | Asif Rehma | ni 🗸 🤹 |
|--------------------------------|--------------------------------|------------------------------------------------------------------|------------------------------------|-----------------------|------------|---|------------|--------|
| BROWSE PAGE HELP               | SharePoir                      | nt-Videos.com Traini                                             | ng: Creating a w                   | /eb page              |            | ^ |            | 💉 EDI  |
| hecking out a page for editing |                                |                                                                  |                                    |                       |            | ~ |            |        |
| Creating a web page            |                                |                                                                  |                                    |                       |            |   |            |        |
| 📝 Editing a web page           |                                | 07/w/japandu/16/darjargafi/                                      | P = 0 D Haman Resources - Home - + |                       | n = 0      |   |            |        |
|                                | SharePoint                     | Tack Help                                                        |                                    | Automotive star Autom | 14-10- Q ? |   | _          |        |
| Home                           | 55                             | Hanna Bertanon - Hit Dyness. 🖌 (2010)465                         |                                    | (here by de           | p          |   |            | -      |
| Documents                      |                                | Get started with your site amounts                               |                                    |                       |            |   |            |        |
| Community                      | Ourserst.<br>Ovguarment        |                                                                  |                                    |                       | 4          |   |            |        |
| Home                           | Tours Tales<br>Record          | Add a page<br>New page name                                      |                                    | * 📮                   |            |   |            |        |
| Categories                     | Tage Calendar<br>Tage Calendar | Shareyout size Lind<br>And And Mappind Matteriol And Samples     | uta                                | * tora                |            |   | 5          | i      |
| Members                        | Team Links<br>Team Distantion  | Newsfeed                                                         | Orani:                             |                       |            |   |            | -      |
| About                          | She Commun                     | The party gave from a total local people to the site, or shaft a | e D med                            | narts, at this week   |            |   | tyle?      | Your   |
| Recent                         |                                |                                                                  |                                    |                       |            |   |            | 3      |
| Links                          |                                |                                                                  |                                    |                       |            |   |            |        |
| Announcements                  | 807                            |                                                                  | SI                                 | narePoint-Videos.     | com        |   |            |        |
| custom list                    | $\frown$                       |                                                                  |                                    |                       | $\odot$    |   |            |        |
| contacts                       |                                | 00:24                                                            |                                    | 0:01:36               | S          |   |            |        |
| tasks                          |                                |                                                                  |                                    |                       |            | ~ |            |        |
| Site Contents                  |                                | CHICAGO ···· ·                                                   | 4 аауз адо 🔛 Азії ке               | nmani                 |            | - |            |        |
| EDIT LINKS                     | a a                            | Employee 4                                                       | 4 days ago 🛛 Asif Re               | hmani                 |            |   |            |        |

Office integration videos

## Un-install VisualSP<sup>™</sup>

If you need to un-install VisualSP<sup>TM</sup> for any reason, please perform the following procedure:

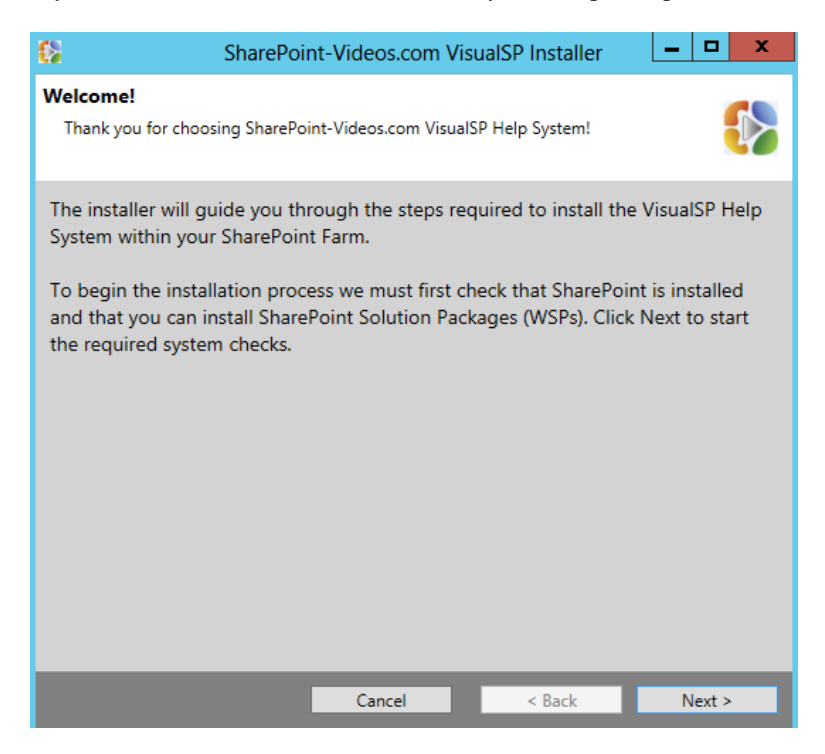

### Click Next

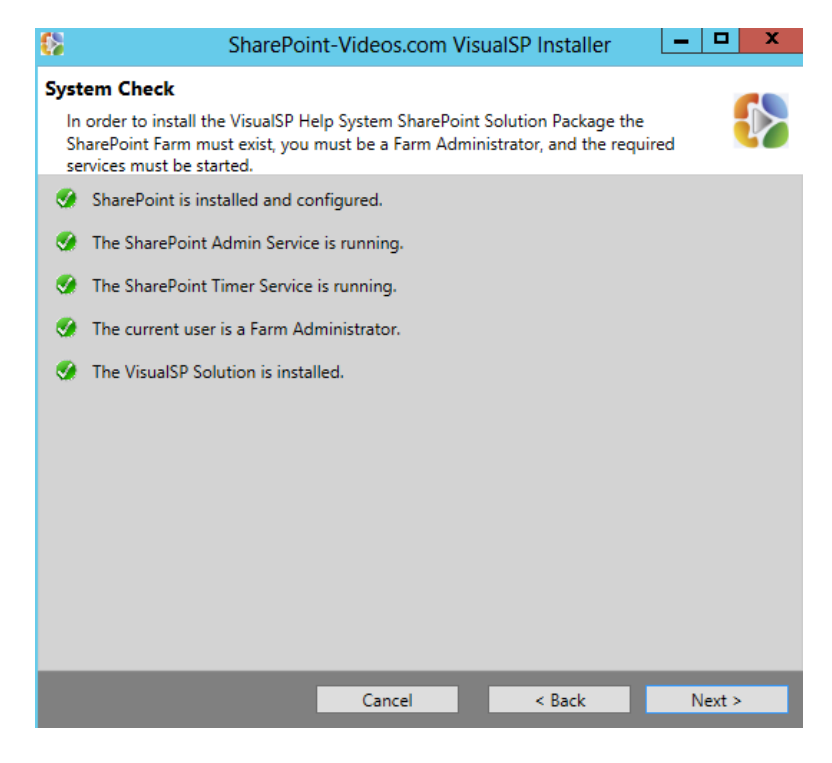

#### Click Next

| <section-header><section-header><text><text><section-header><text><text><text></text></text></text></section-header></text></text></section-header></section-header>                     | 🐉 Sha                                                                                                    | arePoint-Videos.com Visu                                                                                                    | alSP Installer                                                                                                    |                                                                                                    | x |
|----------------------------------------------------------------------------------------------------|----------------------------------------------------------------------------------------------------|----------------------------------------------------------------------------------------------------|----------------------------------------------------------------------------------------------------|----------------------------------------------------------------------------------------------------|---|
| <section-header><text><text><text><text></text></text></text></text></section-header>                                                                                                    | EULA<br>Please read and agree to<br>(EULA) to continue.                                                                                                    | omthe SharePoint-Videos.com e                                                                                                    | nd-user license agree                                                                                                    | ement                                                                                                    | 8 |
| well as other intellectual property laws and treaties. The SOFTWARE PRODUCT is licensed, not sold.         1. GRANT OF LICENSE.         I agree to the terms and conditions of the EULA. | End User<br>END-USER LICENSE AGREE<br>AND CONDITIONS OF THIS<br>THIS PROGRAM INSTALL: f<br>legal agreement between y<br>NAME}. for the Rehmani CC<br>include associated software<br>documentation ("SOFTWAR<br>SOFTWARE PRODUCT, you<br>agreement represents the e<br>Consulting, Inc. (referred t<br>or understanding between<br>install or use the SOFTWAR<br>The SOFTWARE PRODUCT | EMENT FOR VisualSPTM. IMPORT.<br>S LICENSE AGREEMENT CAREFUL<br>Rehmani Consulting, Inc. End-Us-<br>you (either an individual or a singl<br>ionsulting, Inc. software product(s<br>e components, media, printed ma<br>RE PRODUCT"). By installing, copy<br>a garee to be bound by the terms<br>entire agreement concerning the<br>to as "licenser"), and it supersedent<br>the parties. If you do not agree to<br>RE PRODUCT. | ANT: PLEASE READ TH<br>LY BEFORE CONTINU:<br>er License Agreement<br>e entity) and {INSERT<br>i) identified above whi<br>terials, and "online" or<br>ying, or otherwise usin<br>of this EULA. This lice<br>program between you<br>s any prior proposal, ru<br>o the terms of this EUI | HE TERMS<br>ING WITH<br>("EULA") is a<br>cOMPANY<br>ch may<br>electronic<br>ig the<br>nse<br>and Rehmani<br>epresentation,<br>LA, do not |   |
| ✓ I agree to the terms and conditions of the EULA.                                                                                                    | well as other intellectual prosold.                                                                                                    | roperty laws and treaties. The SO                                                                                                    | FTWARE PRODUCT is                                                                                                    | licensed, not                                                                                                    | ~ |
| I agree to the terms and conditions of the EULA.                                                                                                    | 1. GRANT OF LICENSE.                                                                                                    |                                                                                                    |                                                                                                    |                                                                                                    | ~ |
|                                                                                                    | ✓ I agree to the terms and                                                                                                    | d conditions of the EULA.                                                                                                    | c Reals                                                                                                    | Nexts                                                                                                    |   |

Read the EULA and if you agree, click the checkbox and click  $\ensuremath{\textit{Next}}$ 

| SharePoint-Videos.com VisualSP Installer                                                                                                    | x  |
|----------------------------------------------------------------------------------------------------|----|
| Repair, Upgrade, or Uninstall                                                                                                    |    |
| An existing deployment of the VisualSP Help System was found. Select whether you wish to uninstall this existing deployment or repair the deployment by re-deploying.                                                                                                    |    |
| C Upgrade or Repair                                                                                                    |    |
| The upgrade or repair process will automatically retract the VisualSP Soluction Package from all Web<br>Applications, remove it from the Solution Store, and then add the new VisualSP Solution Package to th<br>Solution Store and perform a deployment. Existing Feature activations will not be affected.           | ie |
| 🖸 Uninstall                                                                                                    |    |
| The uninstall process will automatically retract the VisualSP Soluction Package and remove it from the<br>Solution Store. Existing Feature activations will not be affected and if you are permanently removing the<br>Solution Package then you should manually deactivate the VisualSP Features throughout the Farm. | he |
| Cancel < Back Next >                                                                                                    | כ  |

Choose Uninstall then click Next

| 💈 SharePoir                                                                                                    | nt-Videos.com V                                                                             | isualSP Installer                                                                                             |                                                                             |
|----------------------------------------------------------------------------------------------------|---------------------------------------------------------------------------------------------|----------------------------------------------------------------------------------------------------|-----------------------------------------------------------------------------|
| Feature Deactivation                                                                                                    |                                                                                             |                                                                                                    |                                                                             |
| If you are permanently removing<br>you disable all VisualSP Feature a<br>Stapler Features.                                                                                         | the VisualSP Help S<br>activations; this inclu                                              | ystem it is recommend<br>des the Provider, Consu                                                              | ed that<br>umer, and                                                        |
| To deactivate all VisualSP Features<br>Features activated with the VisualS<br>activations and could cause upgrac<br>you can safely leave the Features a<br>take considerable time. | throughout the Farr<br>P Solution Package<br>de issues with Sharel<br>ctivated. Note that i | n check the box below.<br>uninstalled will result in<br>Point. If you intend to m<br>n a large Farm Feature ( | Leaving the<br>orphaned Feature<br>e-install VisualSP<br>deactivation could |
| Deactivate VisualSP Features                                                                                                    |                                                                                             |                                                                                                    |                                                                             |
|                                                                                                    |                                                                                             |                                                                                                    |                                                                             |
|                                                                                                    |                                                                                             |                                                                                                    |                                                                             |
|                                                                                                    |                                                                                             |                                                                                                    |                                                                             |
|                                                                                                    |                                                                                             |                                                                                                    |                                                                             |
|                                                                                                    |                                                                                             |                                                                                                    |                                                                             |
|                                                                                                    |                                                                                             |                                                                                                    |                                                                             |
|                                                                                                    | Cancel                                                                                      | < Back                                                                                                    | Next >                                                                      |

Click checkbox to **Deactivate VisualSP Features** from all site collections in the farm and then click **Next** 

| 🚯 Sł                   | narePoint-Videos.com Visu   | alSP Installer | - |       | x |
|------------------------|-----------------------------|----------------|---|-------|---|
| Confirm Installation   | nerform the requested tasks |                |   |       |   |
|                        |                             |                |   |       |   |
| Click 'Next' to remove | VisualSP from the Farm.     |                |   |       |   |
|                        |                             |                |   |       |   |
|                        |                             |                |   |       |   |
|                        | Cancel                      | < Back         | N | ext > |   |

Click **Next** to begin uninstallation of VisualSP<sup>TM</sup> from the farm.

| 63                                                      | SharePoint-Videos.com VisualSP Installer                                                                                                    |               | x |  |  |
|---------------------------------------------------------|----------------------------------------------------------------------------------------------------|---------------|---|--|--|
| Finishe<br>The in                                       | <b>d!</b><br>staller has completed processing the requested tasks.                                                                                             |               |   |  |  |
| Deacti<br>Dea<br>Dea                                    | ivating the VisualSP Features<br>activating Stapler Features<br>activating Provider Features<br>http://c4968397007<br>http://c4968397007/cites///cualSPEarmHub |               | ^ |  |  |
| Der                                                     | Removal Complete                                                                                                    | ×             | _ |  |  |
| The VisualSP Help System has been successfully removed. |                                                                                                    |               |   |  |  |
|                                                         | ОК                                                                                                    |               |   |  |  |
|                                                         | http://c4968397007:8080/personal/administrator<br>http://intranet.spel.com<br>http://intranet.spel.com/sites/spvideos<br>http://c4968397007:3695               |               |   |  |  |
| TL                                                      |                                                                                                    |               | ~ |  |  |
|                                                         | <u>C</u> ancel < <u>B</u> ack                                                                                                    | <u>C</u> lose | 2 |  |  |

VisualSP<sup>TM</sup> Help system has been uninstalled from the system.

Note: All of the media (videos, help documents, help screenshots) populated in the VisualSP Farm Hub site collection will still remain. You can go ahead and delete the data and/or the site collection completely if you don't need it anymore.